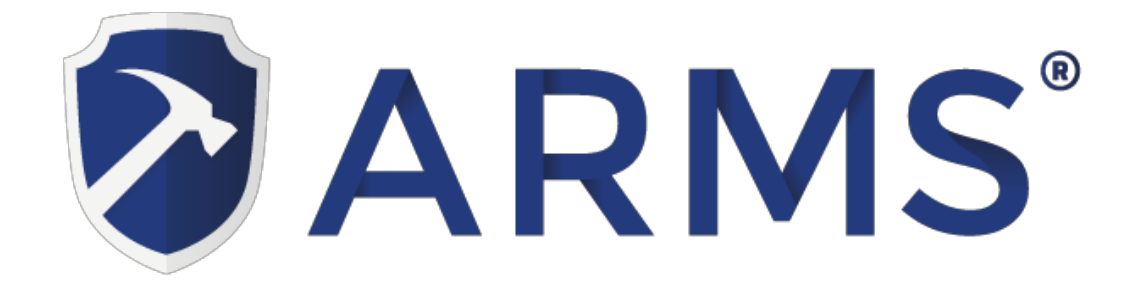

## User Guide for Calibrate ARMS Touch Screen Monitor (2015 model) for ubuntu 10

| Applications Places     | System | 60                            |
|-------------------------|--------|-------------------------------|
| ARMS M LITE Point of Sa | ale    |                               |
| 💽 www.armslite.com      |        |                               |
| 🔖 Accessories           | >      | Calculator                    |
| Games                   | >      | CD/DVD Creator                |
| Graphics                | >      | á Character Map               |
| Internet                | >      | 💮 Disk Usage Analyzer         |
| Office                  | >      | 📝 gedit Text Editor           |
| Sound & Video           | >      | 🚔 Manage Print Jobs           |
| 🗿 Ubuntu Software Cente | er     | Passwords and Encryption Keys |
| "HARD<br>"HARD          |        | Q Search for Files            |
| sku.csv                 |        | Take Screenshot               |
|                         |        | Terminal                      |
|                         |        | 🗾 Tomboy Notes                |
| import_data.sn          |        |                               |

- 1. Click on *Applications* menu and select *Accessories*.
- 2. Click on Terminal.

| 😸 🗢 🔗 arms@arms-desktop: ~                                                                                                    |              |
|----------------------------------------------------------------------------------------------------|--------------|
| <u>File Edit View Terminal Help</u>                                                                                                    |              |
| arms@arms-desktop:~\$ sudo gedit /etc/default/grub                                                                                                    | ~            |
|                                                                                                    |              |
| I                                                                                                    |              |
|                                                                                                    |              |
|                                                                                                    |              |
|                                                                                                    |              |
|                                                                                                    |              |
|                                                                                                    |              |
|                                                                                                    | =            |
|                                                                                                    |              |
|                                                                                                    |              |
|                                                                                                    |              |
|                                                                                                    |              |
|                                                                                                    |              |
|                                                                                                    |              |
|                                                                                                    |              |
|                                                                                                    |              |
| 2. Convisued addit /ota/dofault/arub and pasto into torminal                                                                                                    |              |
| 3. Copy Sudd gedit /etc/default/grub and paste into terminal.                                                                                                    |              |
| 4. Copy GRUB_CMDLINE_LINUX_DEFAULT= quiet splasn                                                                                                    |              |
| uspilla.quirks=0xeei.0x1.0x40 .                                                                                                    |              |
| A A tapub (late/default) - godit                                                                                                    |              |
| Image: Search Tools Documents Help                                                                                                    |              |
| Image: Save       Image: Save                                                                                                    |              |
| Image: Save       Image: Save                                                                                                    |              |
| Image: Save       Image: Save                                                                                                    |              |
| <pre>     *grub (/etc/default) - gedit      Eile Edit View Search Tools Documents Help      Open      Save      Open      Vert Save     Open      Vert Save     Vert Save</pre>  |              |
| <pre>     *grub (/etc/default) - gedit      File Edit View Search Tools Documents Help      Dopen      Save      Save      Open      View Save     Save     Save</pre>      |              |
| <pre>     *grub (/etc/default) - gedit      Eile Edit View Search Tools Documents Help     Open      Save      Open      Save      Open      V     Save     Open      Open      Open</pre>       |              |
| <pre>     *grub (/etc/default) - gedit      Eile Edit View Search Tools Documents Help      Dopen      Save      Save      Open      View Search Tools Documents Help      Popen      Save      Open      View Search Tools Documents Help      Popen      Save      Save      Open      View Search Tools Documents Help      Popen      View Search Tools Documents Help      Popen      View Search Tools Documents Help      Popen      View Search Tools Documents Help      Popen      View Search Tools Documents Help      View Search Tools Documents Help      View Search Tools Documents      View Search Tools Documents      View Search Tools Doc</pre> |              |
| <pre>     *grub (/etc/default) - gedit      Eile Edit View Search Tools Documents Help     Open      Save Save Outlook Outlook</pre> |              |
| Image: Search Tools Documents Help         Image: Search Tools Documents Help         Image: Open v       Image: Search Tools Documents Help         Image: Search Tools Documents Help         Image: Search Tools Tools Documents Help         Image: Search Tools Tools Documents Help         Image: Search Tools Tools                                                                                                    |              |
| <pre>     *grub (/etc/default) - gedit      Eile Edit View Search Tools Documents Help     Open      Save      Save      Open      Vert Save     Save      Open      Vert Save     Vundo     Vert Save     Vundo     Vert Save     Vert Save</pre>     |              |
| <pre>     *grub (/etc/default) - gedit      File Edit View Search Tools Documents Help     Open    Save Save</pre>                                                                                                    |              |
| <pre>     *grub (/etc/default) - gedit      Eile Edit View Search Tools Documents Help     Open ~ Save</pre>                                                                                                    |              |
| <pre>     *grub (/etc/default) - gedit      Eile Edit View Search Tools Documents Help     Dopen ~ Save Save Ondo ~ Content of the optimization of the optimization of</pre> |              |
| <pre>     *grub (/etc/default) - gedit      File Edit View Search Tools Documents Help     Dopen ~ Save &amp; Undo ~ ~ ~ ~ ~ ~ ~ ~ ~ ~ ~ ~ ~ ~ ~ ~ ~ ~ ~</pre>                                                                                                    | VBE          |
| <pre>     *grub (/etc/default) - gedit     Eile Edit View Search Tools Documents Help     Dopen ~ Save Save Ondo ~ Content of the second of the second of th</pre> | VBE          |
| <pre></pre>                                                                                                    | VBE          |
| <pre>     *grub (/etc/default) - gedit      File Edit View Search Tools Documents Help     Open ~ Save Save On Undo ~ ~ ~ ~ ~ ~ ~ ~ ~ ~ ~ ~ ~ ~ ~ ~ ~ ~ ~</pre>                                                                                                    | VBE          |
| <pre>     *grub (/etc/default) - gedit      File Edit View Search Tools Documents Help     Open ~ Save</pre>                                                                                                    | VBE          |
| <pre>     *grub (/etc/default) - gedit      File Edit View Search Tools Documents Help     Open ~ Save</pre>                                                                                                    | VBE<br>Linux |

5. Paste and Replace GRUB\_CMDLINE\_LINUX\_DEFAULT="quiet splash"

6. Click on File menu and Save button.

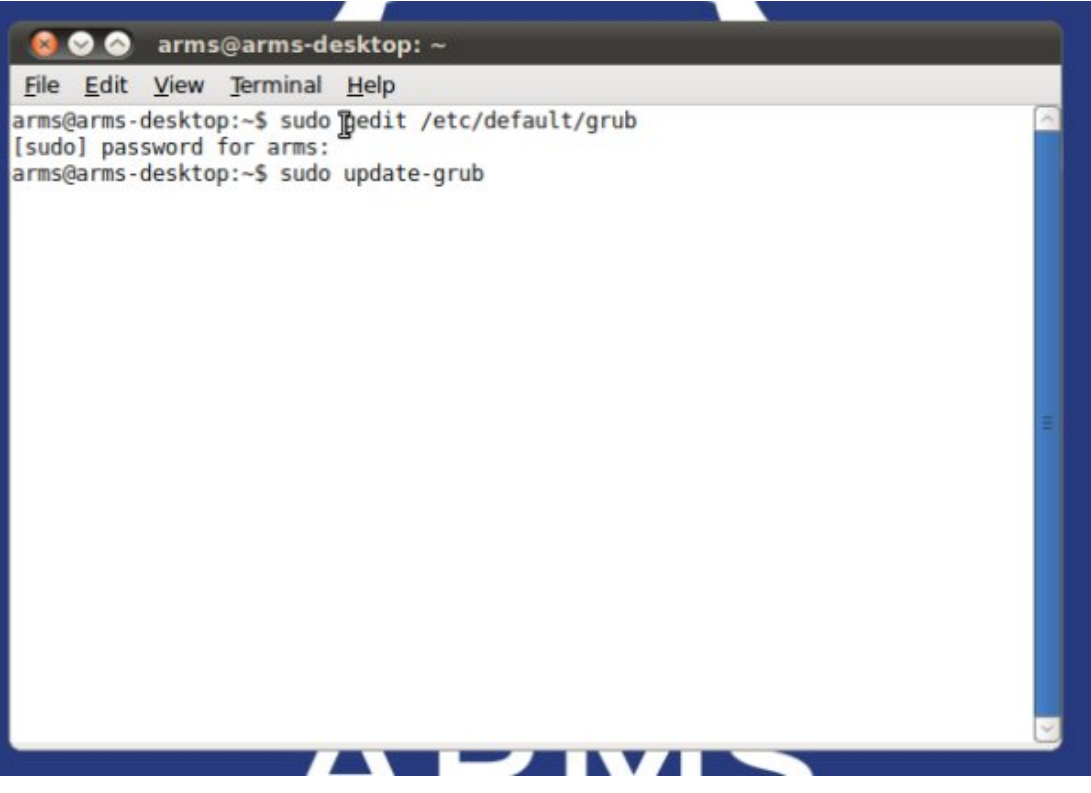

7. Copy *sudo update-grub* and paste into terminal. Press *Enter* key on keyboard.

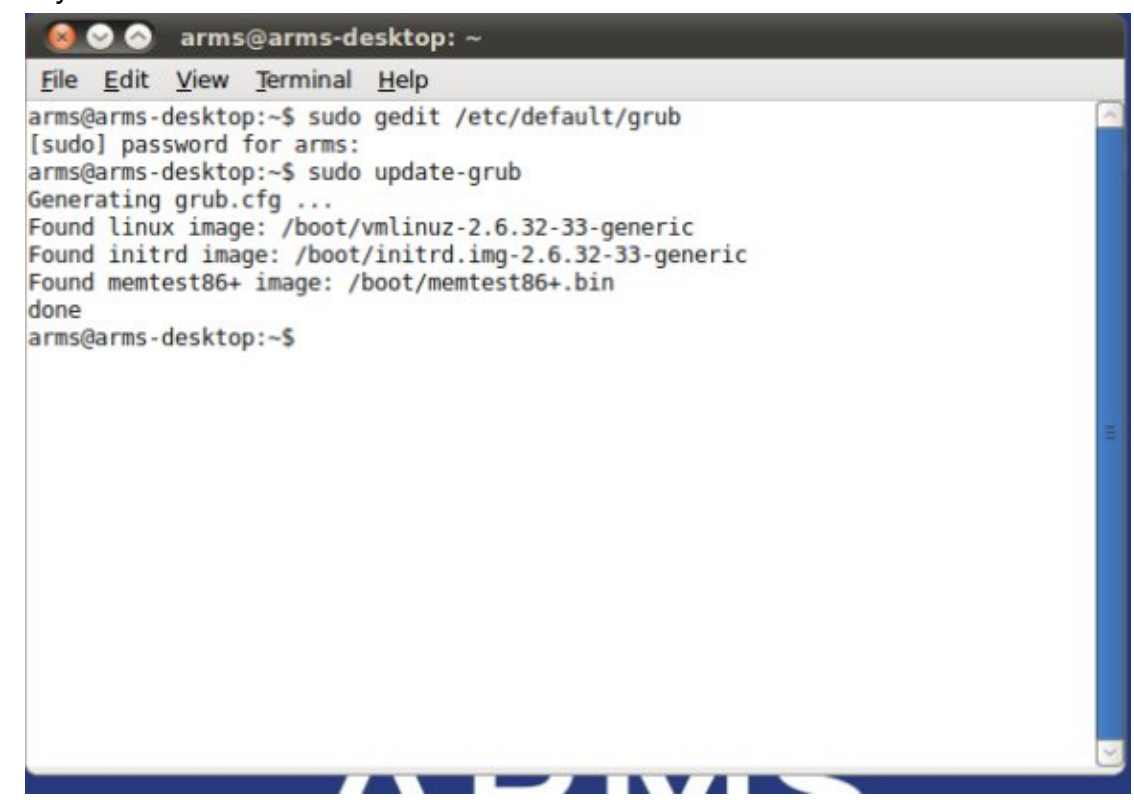

8. Copy sudo gedit /etc/modules and paste into terminal.

| 😣 📀 📀 ≉modules (/etc) - gedit                                     |
|-------------------------------------------------------------------|
| <u>File Edit View Search Tools Documents Help</u>                 |
| 📑 Open 🗸 🔛 Save 🔛 🤚 🧄 Undo 🧼 🐰 📋 🛍 🔍 😪                            |
| *modules 🗱                                                        |
| <pre># /etc/modules: kernel modules to load at boot time. #</pre> |
| Լթ<br>Լթ<br>Լթ                                                    |
| usbtouchscreen<br>usbhid                                          |
|                                                                   |
|                                                                   |
|                                                                   |
| Plain lext + lab width: 8 + Lh 12, Col / INS                      |

9. Copy *usbtouchscreen* and *usbhid* and paste into modules file. \*right after the line containing lp. Important: "usbtouchscreen" MUST be loaded before "usbhid"

10. Click on *Save* and close file.

11. Reboot/Restart.